# Coletar diagnósticos no Industrial Wireless (IW) 9167 no modo CURWB

### Contents

# Introdução

Este documento descreve as etapas necessárias para coletar arquivos de diagnóstico no IW 9167. O Cisco<sup>®</sup> Catalyst<sup>®</sup> A série IW9167 fornece conectividade sem fio confiável para aplicativos de missão crítica em uma plataforma de última geração. Ele pode operar no modo Wi-Fi 6, Workgroup Bridge (WGB) ou Cisco Ultra-Reliable Wireless Backhaul (Cisco URWB).

# Coletando arquivos de log

Faça login na interface do usuário da Web do dispositivo FM acessando https://<IP-address>

### Infraestrutura fixa:

1. Arquivos de diagnóstico para todos os rádios

Faça login na interface do usuário da Web do dispositivo FM, cClique no link **status** em MANAGEMENTSETTINGS no menu de configurações à esquerda, e clique em download diagnostics (baixar diagnósticos)

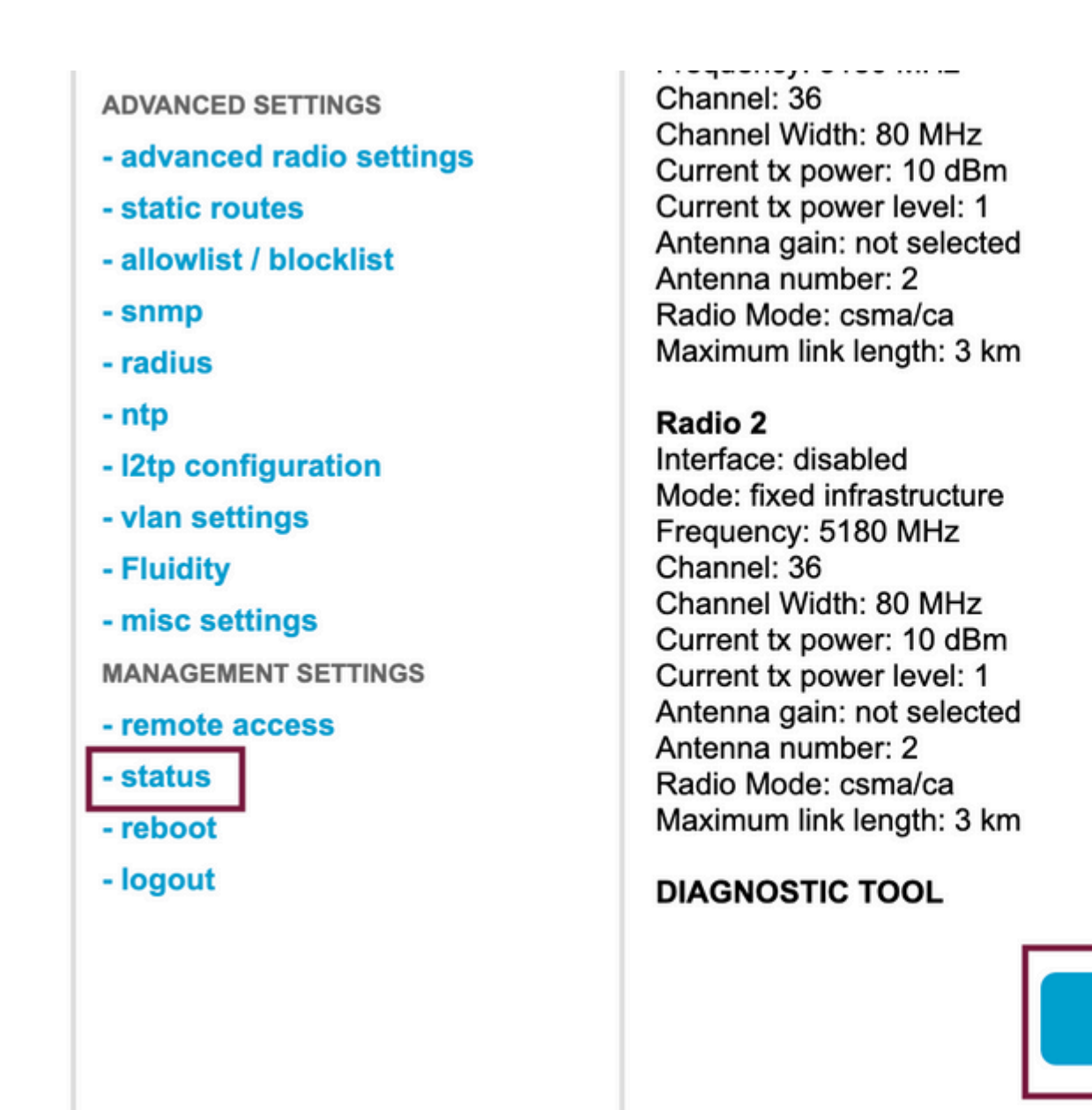

2. Captura de Tráfego na porta conectada em cada rádio (usando Wireshark/tcpdump) (não obrigatório, necessário dependendo do problema)

Download D

#### Fluidez:

1. Arquivos de diagnóstico para todos os rádios (obrigatório)

Faça login na interface do usuário da Web do dispositivo FM, cClique no link **status** em MANAGEMENTSETTINGS no menu de configurações à esquerda e clique em download diagnostics as (baixar diagnósticos)

2. O Fluidstats captura quando o problema está ocorrendo (se necessário)

- a. Abra o aplicativo Fluidstats
- b. SSH para o rádio móvel em questão e emita o comando abaixo:

fluidity monitor <endereço IP de destino> <porta UDP de destino>

c. Clique em "iniciar captura", pare quando terminar e clique em para salvar o arquivo pcap

3. Faça o download do gráfico analítico

Navegue até a análise de dados, especifique o período, coloque o ID/IP da malha do rádio em questão e clique em confirmar. Exportar todos os dados.

4. Captura de tráfego na porta conectada em cada rádio (usando Wireshark/tcpdump) (não obrigatório, necessário em casos muito especiais)

### Definição do padrão de LED para o modo CURWB

| AP State                                   | LED State                         |
|--------------------------------------------|-----------------------------------|
| General warning; insufficient inline power | Cycling through Red, Green, Amber |
| Limbo (Provisioning) mode: Fallback        | Chirping Amber                    |
| Limbo (Provisioning) mode: DHCP            | Amber                             |
| SNR Excellent (>=25)                       | Blinking Green                    |
| SNR Good (15<=x<25)                        | Fade-in Green                     |
| SNR BAD (10<=x<15)                         | Fade-in Amber                     |
| SNR Unbearable (<10)                       | Fade-in Red                       |

Incluir as informações de estado do LED como relevantes para o problema em questão seria benéfico.

â€f

### Sobre esta tradução

A Cisco traduziu este documento com a ajuda de tecnologias de tradução automática e humana para oferecer conteúdo de suporte aos seus usuários no seu próprio idioma, independentemente da localização.

Observe que mesmo a melhor tradução automática não será tão precisa quanto as realizadas por um tradutor profissional.

A Cisco Systems, Inc. não se responsabiliza pela precisão destas traduções e recomenda que o documento original em inglês (link fornecido) seja sempre consultado.